| Student Logon                                            |                                                                                                    |                                                                                                    |
|----------------------------------------------------------|----------------------------------------------------------------------------------------------------|----------------------------------------------------------------------------------------------------|
| First Step: Get your <b>new</b> password from the school |                                                                                                    |                                                                                                    |
|                                                          | I want to access my Device                                                                                                    | I want to access my Google<br>Account                                                                                                    |
| My device is a                                           |                                                                                                    |                                                                                                    |
| District<br>Windows PC                                   | <ol> <li>Logon to the computer with<br/>username or<br/><u>username@learn68.ca</u> and<br/>your password</li> </ol>              | <ol> <li>Go to <u>www.google.com</u> to sign<br/>in with your Learn68 account</li> <li>Verify your account when<br/>prompted</li> </ol>                                                                                                    |
| District<br>ChromeBook                                   | <ol> <li>Logon to Chromebook with<br/>your Learn68 account<br/>(yourusername@learn68.ca)</li> <li>Enter your password</li> </ol> | <ol> <li>Once you sign onto the<br/>Chromebook you have access</li> </ol>                                                                                                    |
| Personal<br>PC                                           | Sign onto your personal<br>computer                                                                                              | <ol> <li>Go to <u>www.google.com</u> to sign<br/>in with<br/><u>yourusername@learn68.ca</u></li> <li>Enter your<br/><u>yourusername@learn68.ca</u><br/>account when directed to the<br/>Microsoft logon</li> <li>Enter your password</li> <li>Yes or no to stay signed in</li> <li>Verify your account</li> </ol> |
| District<br>IPAD                                         | <ol> <li>Logon to device with your<br/>username</li> <li>Enter your password</li> </ol>                                          | <ol> <li>Logon to device with your<br/>Learn68 account<br/>(yourusername@learn68.ca)<br/>and windows password</li> </ol>                                                                                                    |
|                                                          |                                                                                                    | <ol> <li>Go to <u>www.google.com</u> to sign<br/>in with your Learn68 account</li> <li>Enter your password</li> </ol>                                                                                                    |
| School Wifi                                              | 1. Select StudentBYOD<br>Enter your username and your password                                                                   |                                                                                                    |
| Change<br>Password                                       | If you don't know your new password, contact your School                                                                         | If you know your <b>new</b><br>password, go to<br><u>www.portal.office.com.</u>                                                                                                    |